## How to Program on CHIRP

1. After downloading the software, open the software and click the "Radio"→"Download From Radio" button. CHIRP

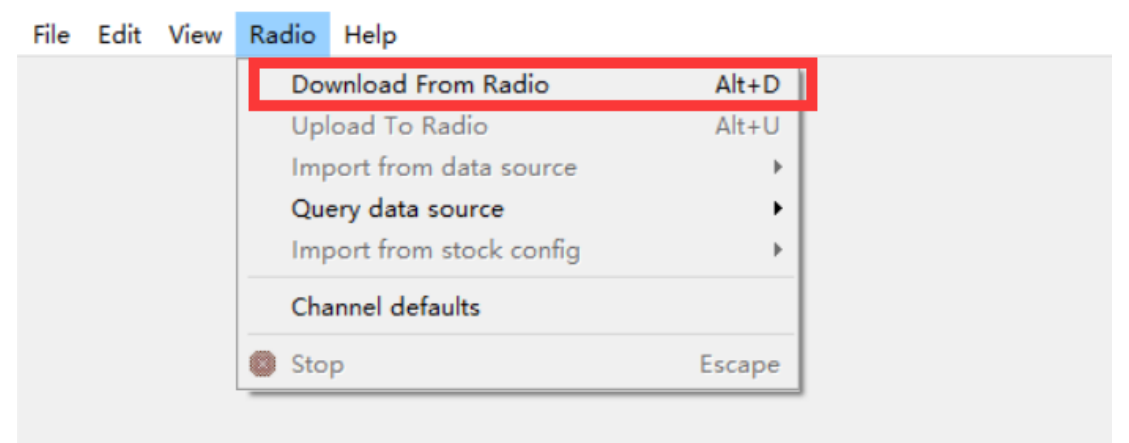

2. Choose a port consistent with Device Manager and choose the corresponding model and vendor.

| 📼 Radi | o                         | $\times$ |
|--------|---------------------------|----------|
| Port   | COM5                      | $\sim$   |
| Vendor | Baofeng                   | $\sim$   |
| Model  | UV-5R                     | $\sim$   |
|        | <u>C</u> ancel <u>O</u> K |          |

3.Get into "Window Setting", then search "Device Manager"

- 🗆 🗙

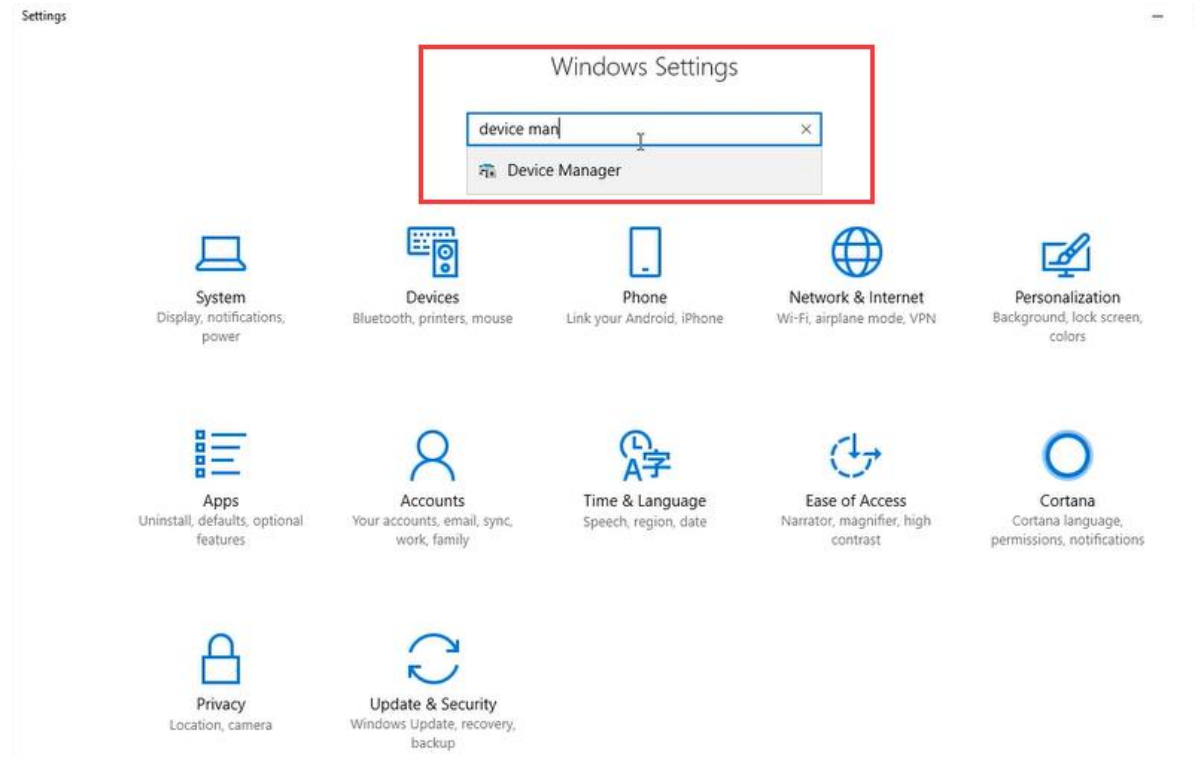

## 4.Open "Device Manager", and unfold Port (COM & LPT) to check the existing port.

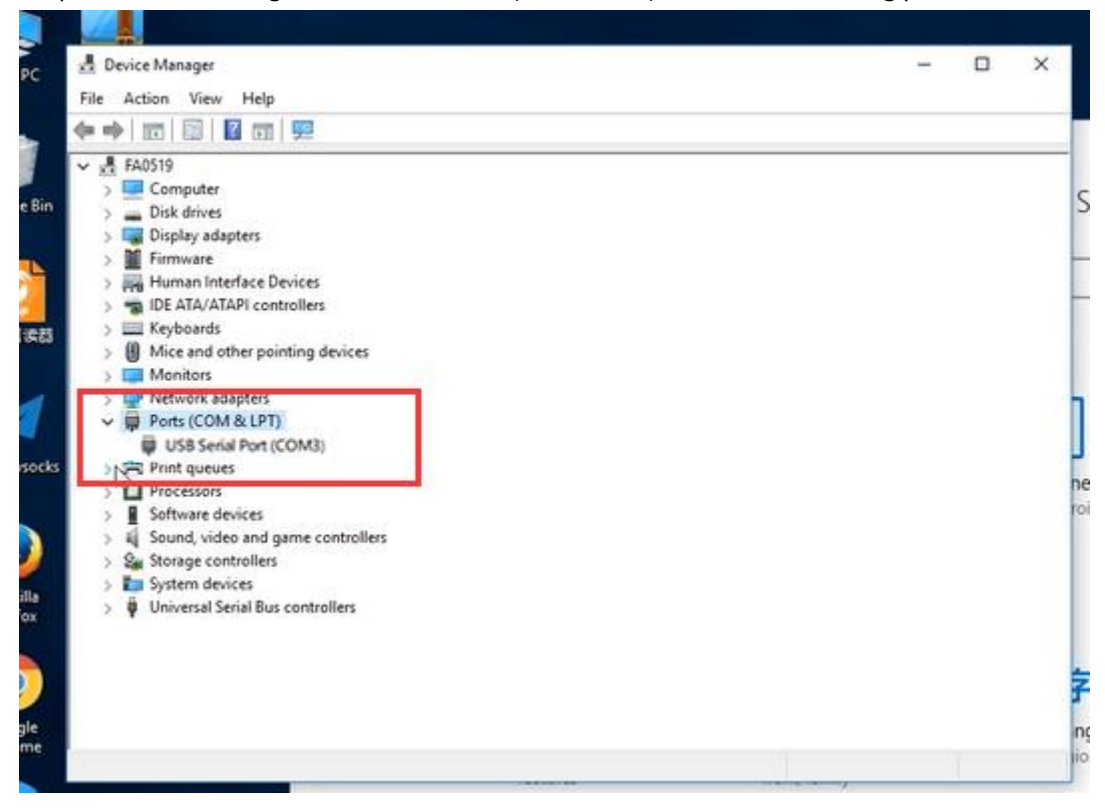

| 📼 Rad  | io      | ×  |
|--------|---------|----|
| Port   | COM3    | `  |
| Vendor | Baofeng | `  |
| Model  | UV-5R   | `  |
|        | Cancel  | ОК |

5. Successfully connected to the radio!

| Clone Progress | $\times$ |
|----------------|----------|
| Cloning        |          |
|                |          |
| Cancel         |          |